#### การสืบค้นทรัพยากรสารสนเทศหอสมุดกลาง OPAC Seach http://opac01.rbru.ac.th/

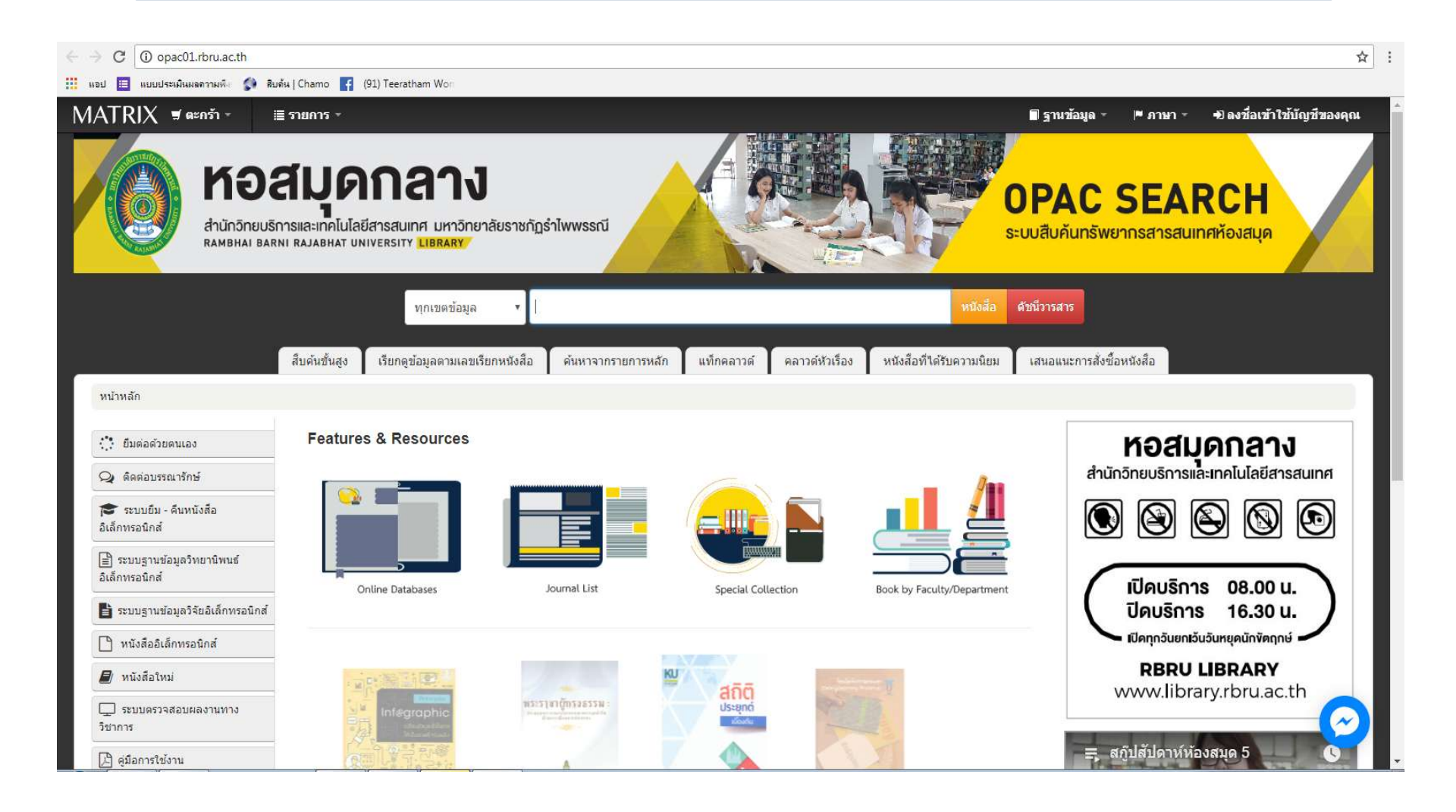

### การสืบค้นทรัพยากร Keyword Search

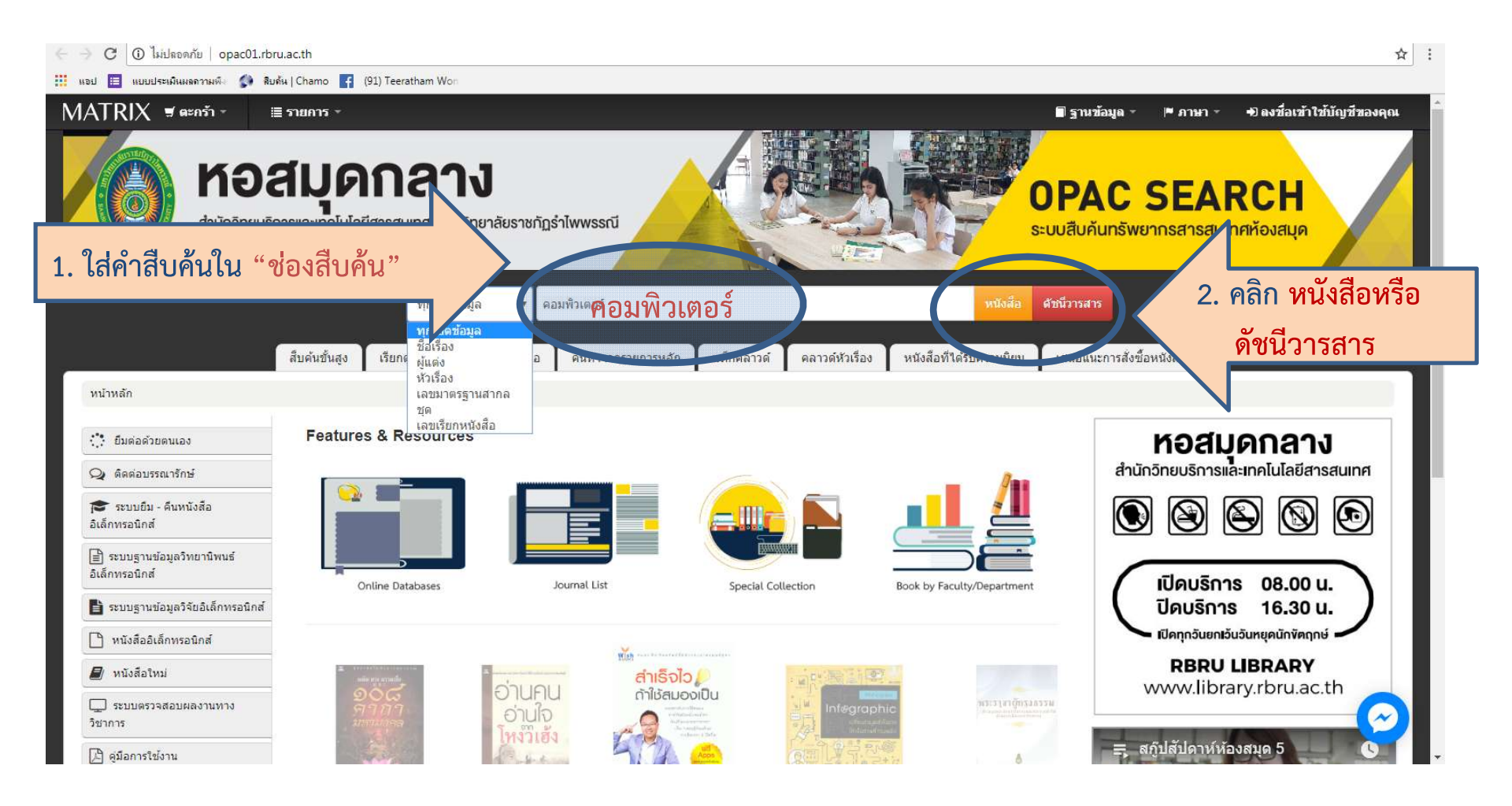

# เลือกรายการที่ต้องการดูรายละเอียด คลิกที่รายการชื่อเรื่อง

| ← → C ③ opac01.rbru.ac.th/                                                                                                    | ′cgi-bin/koha/opac-search.pl?q=ดอมพิวเตอร์ 🧔 🧔                                                                                                    |
|----------------------------------------------------------------------------------------------------|----------------------------------------------------------------------------------------------------|
| MATRIX 🖷 ตะกร้า -                                                                                                    | i≣ รายการ ∗ +0 ดงชื่อเข้าใช้บัญชีของคุณ ประวัติการสืบคัน [ x ]                                                                                                    |
|                                                                                                    | ทุกเขตข้อมูล 🔹 ตอมพิวเตอร์ หนังสือ ดัชนีวารสาร                                                                                                    |
| สืบค้นขั้นสูง                                                                                                    | เรียกดูข้อมูลตามเลขเรียกหนังสือ ค้นหาจากรายการหลัก แท็กคลาวด์ คลาวด์หัวเรื่อง หนังสือที่ได้รับความนิยม เสนอแนะการสั่งซื้อหนังสือ                                                                                                    |
| หน้าหลัก → ผลการสืบค้นของ 'ki                                                                                                    | w.wrdl: คอมพิวเตอร์                                                                                                    |
| ดัวช่วยในการค้นหา                                                                                                    | ผถการค้นหาของคุณมี 1843 จากทั้งหมด 67983 รายการ 🔝                                                                                                    |
| พรัพยากรที่พร้อมให้บริการ<br>Limit to currently available<br>items.                                                               | 1 2 3 4 5 6 7 8 9 10 ถัดไป»<br>๔ ไม่แสดงการเน้นศา                                                                                                    |
| ผู้แต่ง<br>ข้ดเซส มีเดีย (17)<br>ขีเอ็ดยุเคชั่น (20)<br>นิรุธ อำนวยศิลป์ (17)<br>ฟันจันทร์ ธนวัฒนเสถี (13)<br>ศุภษัย สมพานิช (13) | <u>เลือกทั้งหมด</u> ย <u>กเล็กการเลือกทั้งหมด</u>   เลือกรายการไปที่: <sub>เพิ่มไปยัง▼</sub> บันทึก <sup>CA</sup> จอง<br>1. ความรู้เบื้องตันเกี่ยวกับ <mark>คอมพิวเตอร์และการประมวลผลข้อมูลทางธุรกิจตัวยคอมพิวเตอร์ / สุพัตรา บุญมาก<br/>โดย สุพัตรา บุญมาก.<br/>ครั้งที่พิมพ์: พิมพ์ครั้งที่ 8</mark> |
| ดูเพิ่มเดิม<br>ประเภทของทรัพยากร<br>Audio Visual (117)<br>General Book (1413)<br>Non, circulation (49)                            | ประเภทของทรัพยากร: 🗐 Book; รูปแบบ: print ; รูปแบบของสิ่งพิมพ์: Not fiction<br>ข้อมูลการพิมพ์: กรุงเทพฯ : โรงพิมพ์ จุฬาลงกรณ์มหาวิทยาสัย, 2539<br>สามารถยืมได้: Items available for Ioan: [Call number: 004 ส746ค 8/2539] (5).<br>คลิกที่ "ชื่อเรื่อง"                                                  |
| Research / Goverment Pub.<br>(155)<br>Serials (4)<br>ดูเพิ่มเติม                                                                  | <ul> <li>ความรู้เบื้องต้นเกี่ยวกับคอมพิวเตอร์และการประมวลผลข้อมูลทางธุรกิจด้วยคอมพิวเตอร์ / สุพัตรา บุญมาก<br/>โดย สุทัตรา บุญมาก.</li> <li>ครั้งที่พิมพ์: พิมพ์ครั้งที่ 6</li> <li>ประเทศสงชุริหารธุร 🗖 Book รูปแบบ: pdpt : รูปแบบของสัมพิมพ์: Not fiction</li> </ul>                                 |

### ระบบจะปรากฏรายละเอียดในรูปแบบรายการบรรณานุกรม

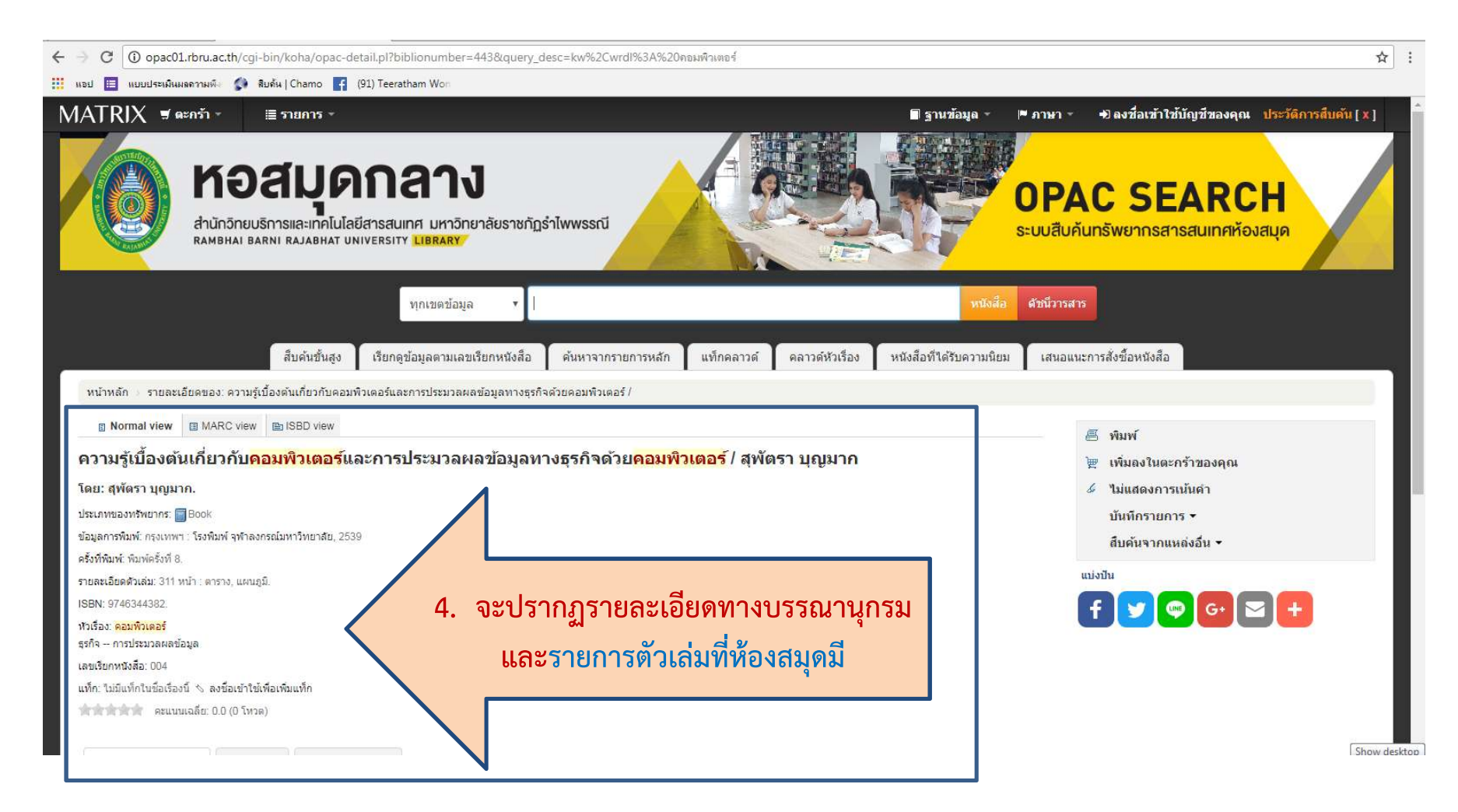

## แสดงการจัดเก็บรายการตัวเล่ม และสถานะของหนังสือ

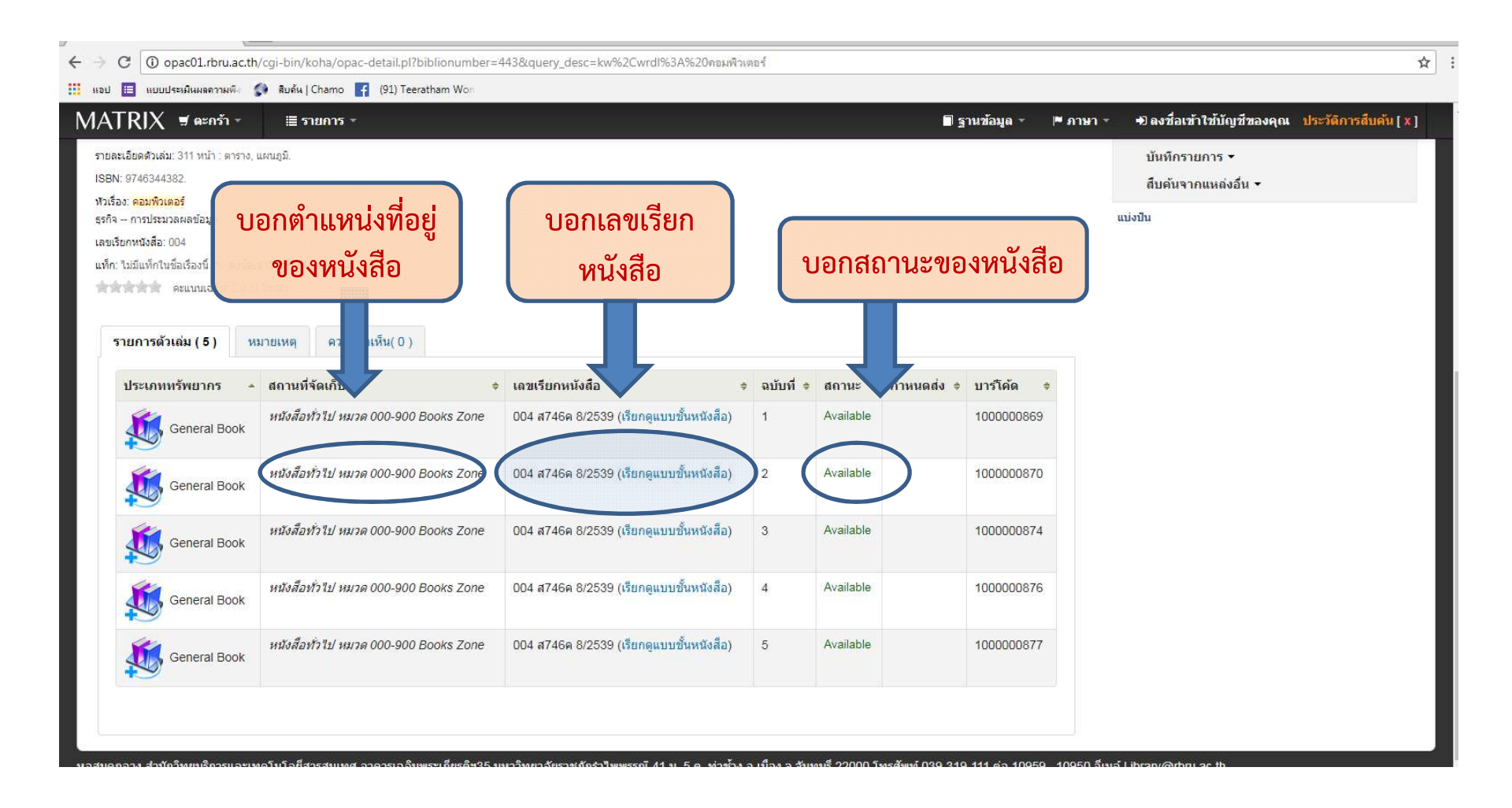

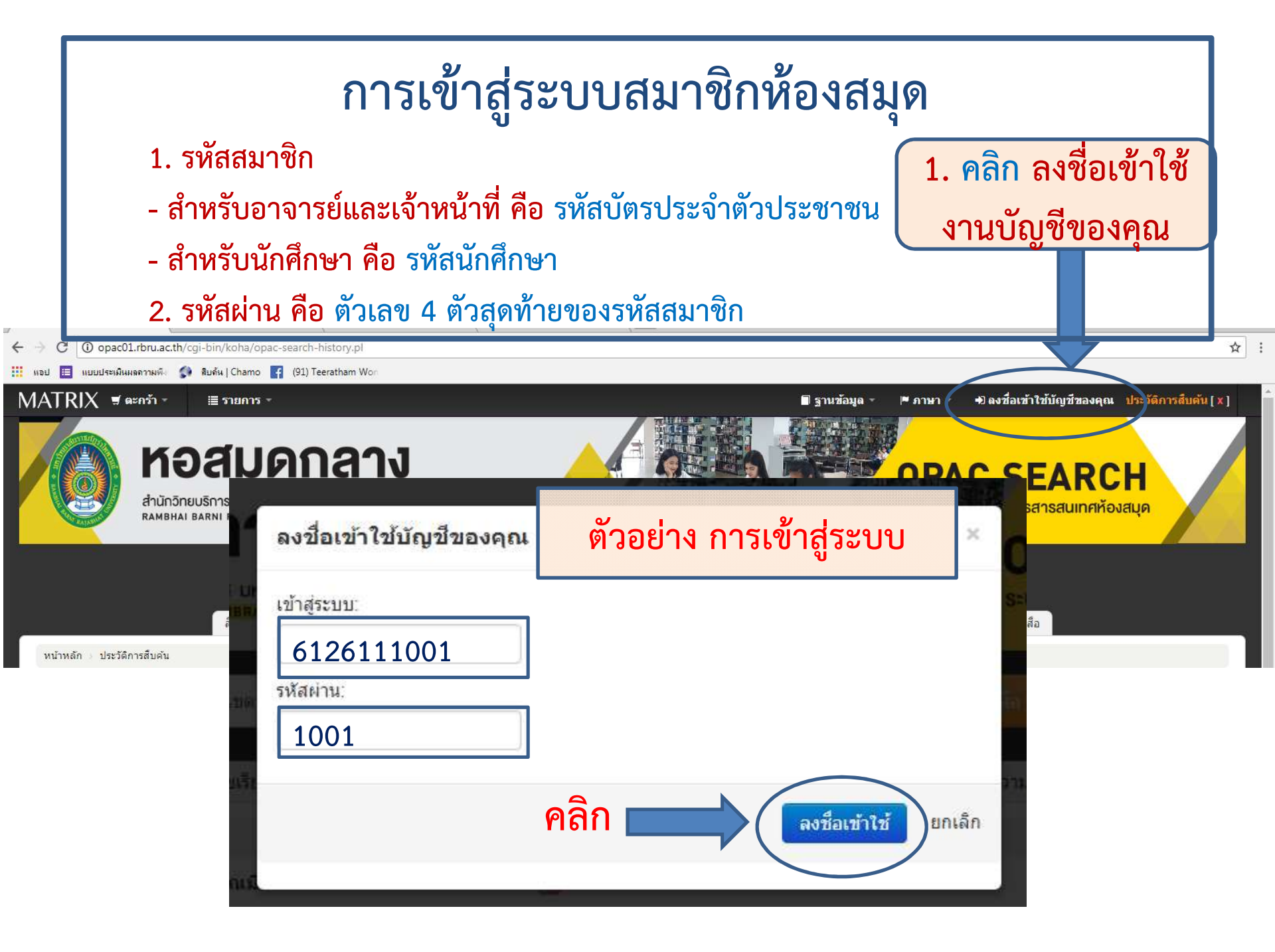